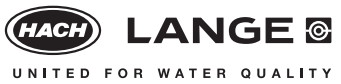

#### NEW! NB:

The actual edition date is given with the procedure or evaluation.

# **Cuvette Test** ... LCS 325

# Formaldehyde Trace

#### Principle

Formaldehyde reacts in aqueous solution with ammonium ions and acetylacetone to give a yellow dye.

#### **Range of Application**

Chipboard after previous perforation (DIN 120), fabrics, air, cosmetics, waste water, process control

#### **Storage Information**

The test reagents are stable at +15 to +25°C up to the expiry date given on the package.

#### Interferences

The high selectivity of the method almost completely excludes interferences from other aldehydes. Strong oxidizing agents interfere. The measurement results must be subjected to plausibility checks (dilute and/or spike the water sample).

#### pH/Temperature/Time

The pH of the sample must be between pH 3 and pH 10. The temperature of the sample and reagents must be between +15 and 25°C. The time in the thermostat must be strictly observed

(40°C for 10 min).

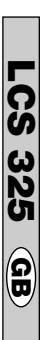

#### Procedure

# LCS 325

### Applies to all types of photometer

#### Formaldehyde Trace

#### Edition 07/1994

| Pipette into the cuvette test                                 |                |                     |
|---------------------------------------------------------------|----------------|---------------------|
|                                                               | Sample cuvette | Blank-value cuvette |
| Sample                                                        | 2 ml           |                     |
| Distilled water                                               |                | 2 ml                |
| Ammonium acetate                                              |                |                     |
| solution A (LCK 325 A)                                        | 1 ml           | 1 ml                |
| Close cuvettes and invert a few times. Heat in                |                |                     |
| thermostat at <b>40°C</b> for <b>10 min</b> and then allow to |                |                     |
| stand at room temperature for <b>60 min</b> .                 |                |                     |
| Transfer the contents to 50 mm semi-micro cuvettes;           |                |                     |
| thoroughly clean the outside of the cuvettes and              |                |                     |

evaluate. Take care that there are no air bubbles!

LP1W

#### Formaldehyde Trace

Edition 07/1994

00

LCS 325

#### Evaluation

- 1. Insert filter 412 nm.
- 2. Enter factor (see below) and store  $\uparrow$  .
- 3. Insert blank-value cuvette (see procedure) and press "Null" (zero) key.
- 4. Insert sample cuvette and press "Ergebnis mit Faktor" (result with factor) key.

| Parameter          | Factor | Meas. range     |
|--------------------|--------|-----------------|
| Formaldehyde Trace | 1.66   | 0.01 – 1.0 mg/l |

# LCS 325

| LP2W                                                                                                    | 07/1994 |
|----------------------------------------------------------------------------------------------------|---------|
| <b>Formaldehyde Trace</b> • $F_1 = 0 • F_2 = 1.66 • K = 0$                                               |         |
| CADAS 30/30S/50/50S                                                                                      | 07/1994 |
| <b>Formaldehyde Trace</b> • $\lambda$ : 413 nm • Pro.: 1 • F <sub>1</sub> = 0 • F <sub>2</sub> = 1.56 •  | K = 0   |
| ISIS 6000/9000                                                                                           | 07/1994 |
| <b>Formaldehyde Trace</b> • $\lambda$ : 405 nm • Pro.: 1 • F <sub>1</sub> = 0 • F <sub>2</sub> = 1.658 • | • K = 0 |
| CADAS 100 / LPG 185                                                                                      | 07/1994 |
| <b>Formaldehyde Trace</b> • $\lambda$ : 412 nm • F = 1.62                                                |         |
| CADAS 100 / ≥ LPG 210                                                                                    | 07/1994 |
| <b>Formaldehyde Trace</b> • $\lambda$ : 412 nm • F <sub>1</sub> = 1.62                                   |         |

#### LP2W

#### Formaldehyde Trace

Edition 07/1994

LCS 325

20

#### Evaluation

- 1. Insert program filter 412 nm.
- 2. Press "Tests" key until display (see below) appears.
- 3. Control number must be 4.
- 4. Insert blank-value cuvette (see procedure) and press "Null" (zero) key.
- 5. Insert sample cuvette and press "Ergebnis" (result) key.

| Parameter          | Display       | Meas. range    |
|--------------------|---------------|----------------|
| Formaldehyde Trace | FormT LCK 325 | 0.01 – 1.0 mg/ |

### CADAS 30/50/200Basis, Combimodule ISIS 6000/9000, LASA 100, XION 500

Edition 07/1994

Edition 07/1994

#### Formaldehyde Trace

#### Evaluation

- 1. Check program control number:
- \_\_ : 38 (CADAS 200) \_\_ : 32 (ISIS 6000/9000) ⇒ Select »TEST« mode. CADAS 30/50 ⇒ Select »TEST« mode.

**LASA 100, XION 500**  $\Rightarrow$  Select »Dr. Lange« mode.

- 2. Select test number (see below).
- 3. Control number must be: 2 (CADAS 30/50, ISIS 6000/9000) 3 (CADAS 200, LASA 100, XION 500)
- 4. Insert blank-value cuvette (see procedure) and press blue key.
- 5. Insert sample cuvette and press green key.

| Parameter          | Test-No. | Meas. range     |
|--------------------|----------|-----------------|
| Formaldehyde Trace | 325      | 0.01 – 1.0 mg/l |
|                    |          |                 |

CADAS 30S/50S

#### Formaldehyde Trace

#### Evaluation

- 1. Select »TEST« mode.
- 2. Select test number (see below).
- 3. Control number must be 2.
- 4. Insert blank-value cuvette (see procedure) and press key below »ZERO«.
- 5. Insert sample cuvette and press key below »MEAS.«.

| Parameter          | Test-No. | Meas. range     |
|--------------------|----------|-----------------|
| Formaldehyde Trace | 325      | 0.01 – 1.0 mg/l |

#### 

#### Formaldehyde Trace

#### Evaluation

- 1. Select »TEST« mode.
- 2. Select symbol (see below).
- Check factors and measuring wavelength in memory »Mem« (LPG 185) or control number must be 7 (LPG 210).
- 4. Insert blank-value cuvette (see procedure) and press "NULL" (zero) key.
- 5. Insert sample cuvette and press "MESS" (measure) key.

| Parameter          | Symbol | Meas. range     |  |
|--------------------|--------|-----------------|--|
| Formaldehyde Trace | 325 T  | 0.01 – 1.0 mg/l |  |
|                    |        |                 |  |

## Formaldehyde Trace

#### Evaluation

LASA 30

- 1. Insert filter 440 nm.
- 2. Select »Dr. Lange« mode.
- 3. Select test number (see below).
- 4. Control number must be **3**.
- 5. Insert blank-value cuvette (see procedure) and press blue key.
- 6. Insert sample cuvette and press green key.

| Test-No. | Meas. range            |
|----------|------------------------|
| 325      | 0.01 – 1.0 mg/l        |
|          | <b>Test-No.</b><br>325 |

00

LCS 325

Edition 07/1994

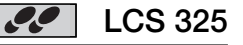

Edition 07/1994

#### DR 2800/3800/3900/5000/6000

3900/5000/6000

### Formaldehyde Trace

Edition 05/2006

LCS 325

#### Evaluation

- 1. Select menu "Stored Programs".
- 2. Select test number (see below) and touch "Start".
- 3. Insert blank-value cuvette (see procedure) and touch "Zero".
- 4. Insert sample cuvette and touch "Read".

| Test-No. | Meas. range     |
|----------|-----------------|
| 325      | 0.01 – 1.0 mg/l |
|          | 325             |